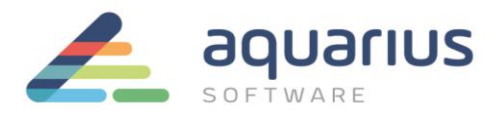

## LICENCIAMENTO DE SOFTWARE GE DIGITAL - MÁQUINAS VIRTUAIS ONLINE

Neste cenário, as máquinas virtuais com softwares GE a serem licenciados estão conectadas à internet. Licenças são adicionadas ao servidor local de licenças da intranet conectando-se ao servidor de licenças da GE via internet. A partir daí os softwares GE serão ativados através de conexão com servidor local de licenças via intranet.

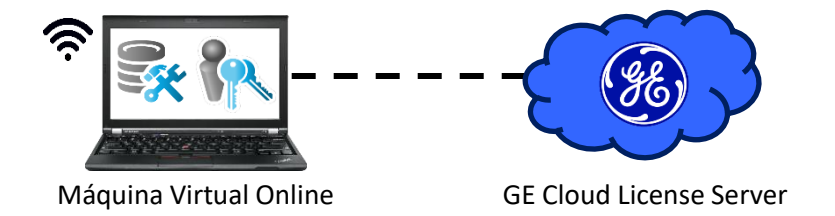

# 1. Instalação dos Softwares de Licenciamento

Passo 1: Feche todos os softwares GE em execução na máquina virtual.

Passo 2: Remova hardware keys conectadas, se houver.

**Passo 3:** Faça o download do instalador da última versão do Common Licensing a partir de nosso Sharepoint: <u>https://aquariussoftware.sharepoint.com/:u:/g/infra/EV7bZKzpGe9Hn73XQYtXd\_8BeLVsQ7SUa3qRK7F5C5J2</u> <u>-g?e=9qZiQ5</u>

Passo 4: Execute o instalador como administrador (clique com botão direito > Executar como administrador).

**Passo 5:** Selecione a opção "<u>Install License Client</u>" e siga as instruções apresentadas para realizar a instalação do software.

**Passo 6:** Selecione a opção "<u>Install Local License Server</u>" e siga as instruções apresentadas para realizar a instalação do software.

**Passo 7:** Selecione a opção "Install License Server Tools" e siga as instruções apresentadas para realizar a instalação do software.

## 2. Configuração do Local License Server

Passo 8: Inicie o Local License Server Administration Tool.

Passo 9: A partir da aba "Server Operations", clique na opção "Edit Connection Settings".

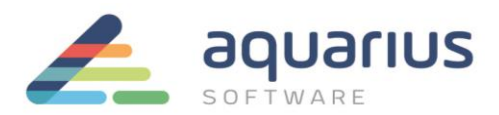

| * |                                                | C                      | onfigured with server Local_Server | ID=000C2931A890 localhost:3333      | () <b>_ </b> **   | ×  |  |
|---|------------------------------------------------|------------------------|------------------------------------|-------------------------------------|-------------------|----|--|
|   | Licenses                                       | Connected Clients      | Server Operations                  | Complete Offline Activation         | More Actions      |    |  |
|   |                                                | Server Operation       | 15                                 |                                     |                   |    |  |
|   |                                                | 1 Edit Connection Se   | tings                              |                                     |                   |    |  |
|   | View or change the server connection settings. |                        |                                    |                                     |                   |    |  |
|   | (                                              | 2 Refresh Server       |                                    |                                     |                   | Ε. |  |
|   |                                                | Refresh this local lie | <u>ense server's licenses det</u>  | finition with those from the GE Clo | ud license server |    |  |

**Passo 10:** Digite o nome do servidor/endereço IP no campo "Server Name or IP Address" e o número da porta para o servidor de licenças local no campo "Server port number". Altere os valores padrão somente se necessário.

**Passo 11:** Estabeleça um tempo limite de timeout de comunicação no campo "Communications timeout", com valor entre 30 e 250 segundos. Altere os valores padrão somente se necessário.

Passo 12: Se alguma alteração foi feita, clique no botão "Save".

| ŝ,                       | Config                                | ID=000C2931A890   | localhost:3333 | 0 <b>_ 🖍 X</b>       |              |  |  |  |  |  |
|--------------------------|---------------------------------------|-------------------|----------------|----------------------|--------------|--|--|--|--|--|
|                          | Connected Clients                     | Server Operations | Complet        | e Offline Activation | More Actions |  |  |  |  |  |
| Edit Connection Settings |                                       |                   |                |                      |              |  |  |  |  |  |
| Connection S             | Connection Settings                   |                   |                |                      |              |  |  |  |  |  |
| Server Name o            | r IP address (ex. 192.168.0.1 or loca | lhost): localhost |                |                      | - 🗙          |  |  |  |  |  |
|                          | Server port number (1-99999, ex.      | 3333): 3333       |                |                      |              |  |  |  |  |  |
|                          | Communications timeout (30-25         | 0 sec): 60        |                |                      |              |  |  |  |  |  |
|                          |                                       |                   |                |                      | Save         |  |  |  |  |  |
| Connect Status           |                                       |                   |                |                      |              |  |  |  |  |  |
|                          | atus. Connecteu                       |                   |                |                      |              |  |  |  |  |  |
| Conr                     | nection to local license server v     | erified.          |                |                      |              |  |  |  |  |  |

## 3. Ativação das Licenças no Local License Server

Passo 13: Retorne à página principal clicando no botão "Back", no canto inferior direito.

Passo 14: Clique no botão "Add Licenses".

| R                   | Cc                         | nfigured with server Local_Server | ID=000C2931A890 | ocalhost:3333           | ° _ r'            | ' × |
|---------------------|----------------------------|-----------------------------------|-----------------|-------------------------|-------------------|-----|
| Licenses            | Connected Clients          | Server Operations                 | Complete        | Offline Activation      | More Actions      |     |
| <b>9</b>            | Licenses activate          | d on server                       |                 |                         |                   |     |
| <b>♀</b> + Add Lice | enses 🛛 🧏 Remove License   | 5                                 |                 | 🔁 Update Table          | Save List To File |     |
| Activation C        | ode Protection Description | n                                 | Total Availab   | le Expiration Client Id | Lease Expires On  | Cli |
|                     |                            |                                   |                 |                         |                   |     |

LICENCIAMENTO DE SOFTWARE GE DIGITAL - MÁQUINAS VIRTUAIS ONLINE - 8ª Revisão

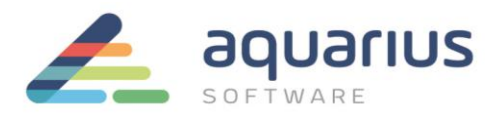

**Passo 15:** Digite ou copie e cole os códigos de ativação, encontrados no arquivo que foi enviado no CD ou no e-mail pela Aquarius Software e, após preencher todos os campos, clique no botão "Add Code". Vários códigos podem ser inseridos de uma vez.

**Nota:** se o seu e-mail com os códigos de ativação indica que você tem mais de uma contagem de uso para o seu código de ativação, altere o valor do campo "Number of Licenses" para o número que você gostaria de atribuir a este servidor de licenças.

| <b>\$</b>              |                      | Configured with server Local_Serve | r ID=000C2931A890 | localhost:3333       | 0 _ 🖍 🗙      |  |
|------------------------|----------------------|------------------------------------|-------------------|----------------------|--------------|--|
| Licenses               | Connected Clients    | Server Operations                  | Complet           | e Offline Activation | More Actions |  |
| Add Licenses To Server |                      |                                    |                   |                      |              |  |
| Enter your activ       | vation code(s): 00DA | - 00C7 - A5F                       | 6985              | Number of Licenses   | 1 Add Code   |  |
| Activation Code        | es: (Cá              | digo de exemplo)                   |                   | -                    |              |  |
|                        |                      |                                    |                   |                      |              |  |
|                        |                      |                                    |                   | -                    |              |  |

Passo 16: Após todos os códigos terem sido inseridos, clique no botão "Activate".

## 4. Ativação das Licenças no License Client

Passo 17: Inicie o License Client.

Passo 18: Selecione a opção 2. "Yes, for this computer from a local license server".

Passo 19: Selecione as licenças que deseja ativar nesse computador e clique no botão "Activate".

| 🖎 License Client                              |                     |                             |                       | (?)        | _       | ¥.     | × |  |
|-----------------------------------------------|---------------------|-----------------------------|-----------------------|------------|---------|--------|---|--|
| View Licenses Acti                            | vate Licenses       | Return Licenses             | Complete Offline Proc |            | Adv     | anced  |   |  |
| Lease licenses from a local license server    |                     |                             |                       |            |         |        |   |  |
| Local Server connection URL:                  | http://localhos     | t                           |                       |            |         |        |   |  |
| Local Server Port:                            | 3333                |                             | C Displa              | y Availabl | e Licen | ses    |   |  |
| ✓ Product Name                                | Description         |                             |                       | Activatio  | on Code |        |   |  |
| <ul> <li>Proficy Historian English</li> </ul> | h Historian v7.0 En | terprise 2000 Points Two Mi | irror Demo License    | 7827-C8    | 62-F78  | 1-36F4 | 4 |  |
|                                               |                     |                             | (Cód                  | igo de     | exer    | nplo   | ) |  |
|                                               |                     |                             |                       | Back       | Activ   | ate    |   |  |

**Passo 20:** Repita as etapas para cada computador com softwares GE a serem licenciados.

Passo 21: Execute o backup dos logs descrito no documento apropriado.